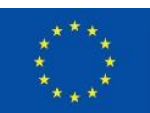

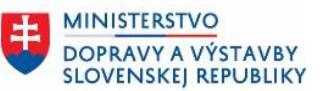

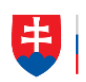

ÚRAD PODPREDSEDU VLÁDY SR PRE INVESTÍCIE A INFORMATIZÁCIU

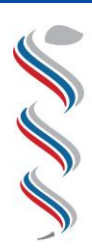

ÚRAD VEREJNÉHO ZDRAVOTNÍCTVA SLOVENSKEJ REPUBLIKY

### Modul SDCL IS ÚVZ – Zberový modul Návod na podanie žiadosti konateľom o pridelenie prístupu externých používateľov Národný projekt: Integrovaný systém Úradov verejného zdravotníctva SR

Kód ľTMS: NFP311070T621 Kód ŽoNFP: NFP311070T621

| Projekt:          | Integrovaný systém Úradov verejného zdravotníctva SR |
|-------------------|------------------------------------------------------|
| Verzia:           | V1.3                                                 |
| Dátum:            | 29.05.2023                                           |
| Autor:            | ÚVZ SR                                               |
| Operačný program: | 311000 - Operačný program Integrovaná infraštruktúra |
| Vlastník:         | Úrad verejného zdravotníctva SR                      |
| Umiestnenie:      |                                                      |

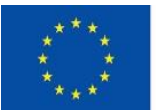

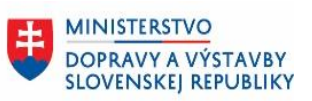

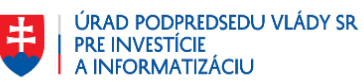

### Obsah

| 1.  | Úvod                                                                             | .3 |
|-----|----------------------------------------------------------------------------------|----|
| 1.1 | SKRATKY                                                                          | .3 |
| 2.  | POSTUP VYPLNENIA ŽIADOSTI KONATEĽOM O PRIDELENIE PRÍSTUPU EXTERNÝCH POUŽÍVATEĽOV | /4 |
| 2.1 | PRIHLÁSENIE KONATEĽA NA PORTÁL ÚRADU VEREJNÉHO ZDRAVOTNÍCTVA                     | .4 |
| 2.2 | Postup pre konateľa na vyplnenie žiadosti do Zberového modulu                    | .8 |
| 3.  | ZÁVER                                                                            | 13 |

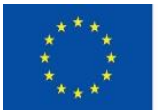

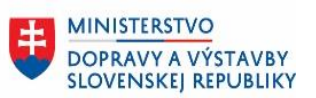

#### Úvod 1.

Dokument podrobnejšie špecifikuje úkony pre prihlásenie žiadateľa na podanie Žiadosti o prístup externých používateľov IS ÚVZ do Zberového modulu.

Žiadosť vždy podáva konateľ firmy (alebo štatutár organizácie).

### 1.1 Skratky

| Skratka | Vysvetlenie/popis                                                 |
|---------|-------------------------------------------------------------------|
| ÚVZ SR  | Úrad verejného zdravotníctva SR                                   |
| IS ÚVZ  | Integrovaný systém úradov verejného zdravotníctva                 |
| SDCL    | Structured Data Collection – používaná skratka pre Zberový Modul. |
|         |                                                                   |
|         |                                                                   |
|         |                                                                   |

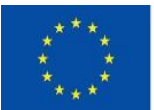

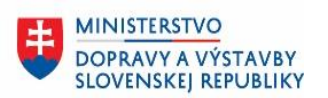

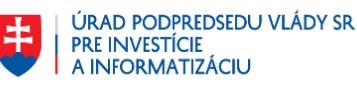

# 2. Postup vyplnenia žiadosti konateľom o pridelenie prístupu externých používateľov

Žiadosti o pridelenie prístupu externých používateľov vždy podáva konateľ spoločnosti (alebo štatutár-oprávnená osoba organizácie) za svojich pracovníkov.

Pri vyplnení žiadosti vždy uvádzajte správne a pravdivé informácie!

### 2.1 Prihlásenie konateľa na portál Úradu verejného zdravotníctva

 Pre vytvorenie žiadosti o pridelenie prístupu je potrebné <u>prihlásenie konateľa</u> <u>spoločnosti (alebo štatutára organizácie) cez občiansky preukaz</u>. Na stránke <u>Úradu verejného zdravotníctva:</u> (<u>https://www.uvzsr.sk/</u>)

V aplikácií zvoľte v menu položku "Prihlásiť sa".

| Oficiálna stránka <b>verejnej správy SR</b> 🔸                                                                                                    | Slovenčina 👻                         |
|----------------------------------------------------------------------------------------------------|--------------------------------------|
| URAD-Stop<br>visiting of the stop of the stop | hľadať Q Prihlásiť sa                |
| Úrady • Aktuality Odborné oblasti • S                                                                                                    | Legislatíva • Dokumenty • Aktivity • |
|                                                                                                    |                                      |

Kontakty

## Vitajte na webovom sídle úradov verejného zdravotníctva

Webové sídlo zahŕňa Úrad verejného zdravotníctva SR a regionálne úrady verejného zdravotníctva, poskytuje prístup k informáciám a službám verejného zdravia a radiačnej ochrany.

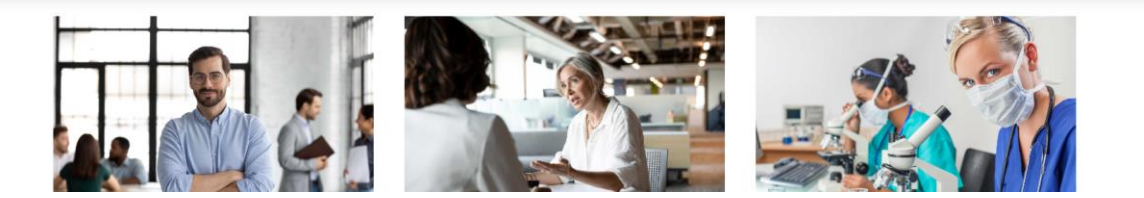

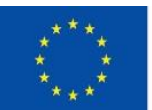

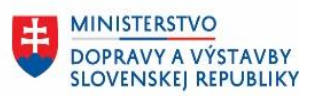

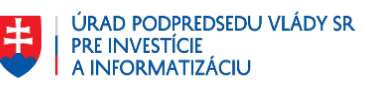

### 2. Systém otvorí ďalšiu obrazovku. Tu vyberte prihlásenie pomocou **<u>občianskeho</u> <u>preukazu</u>**:

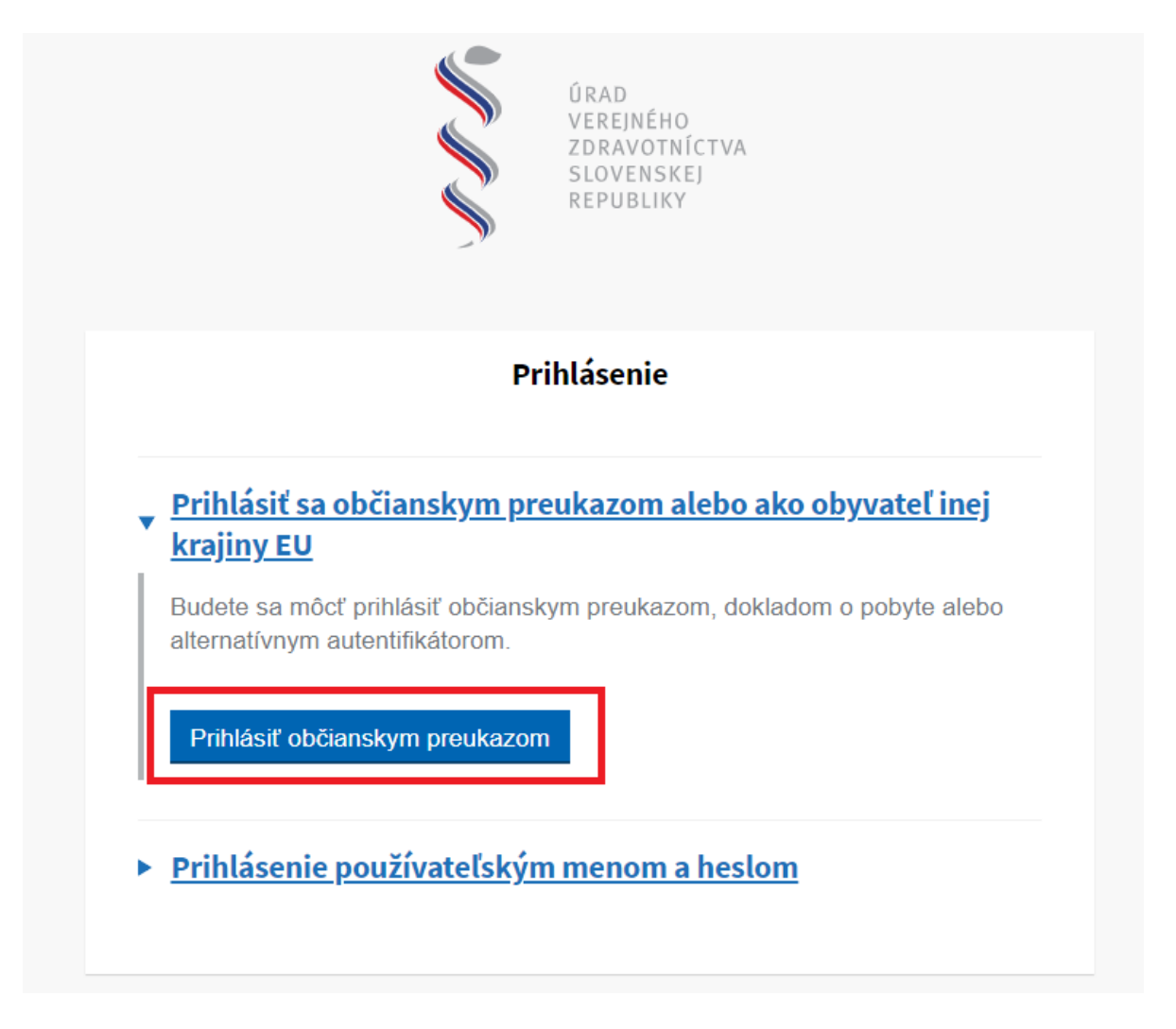

Vykonajte prihlásenie pomocou Vášho občianskeho preukazu.

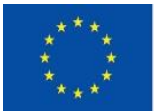

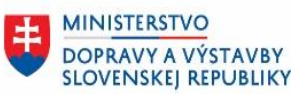

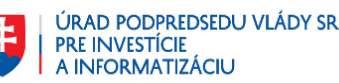

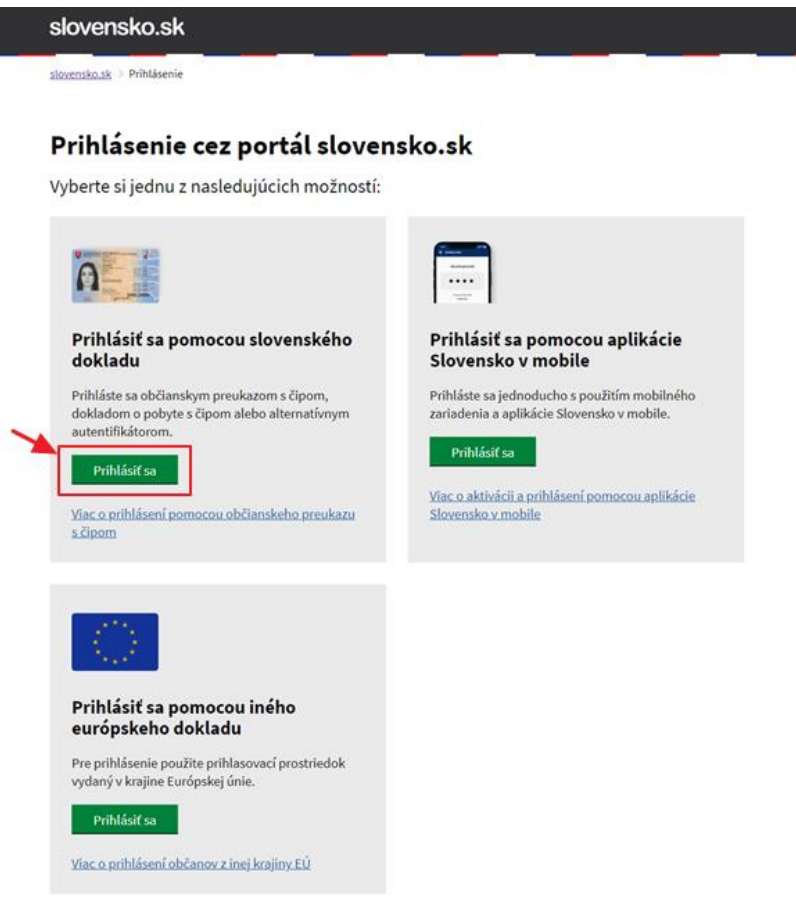

Prihlásite sa v zmysle pokynov slovensko.sk.

3. Prihláste sa za spoločnosť, pod ktorou chcete žiadosť podať.

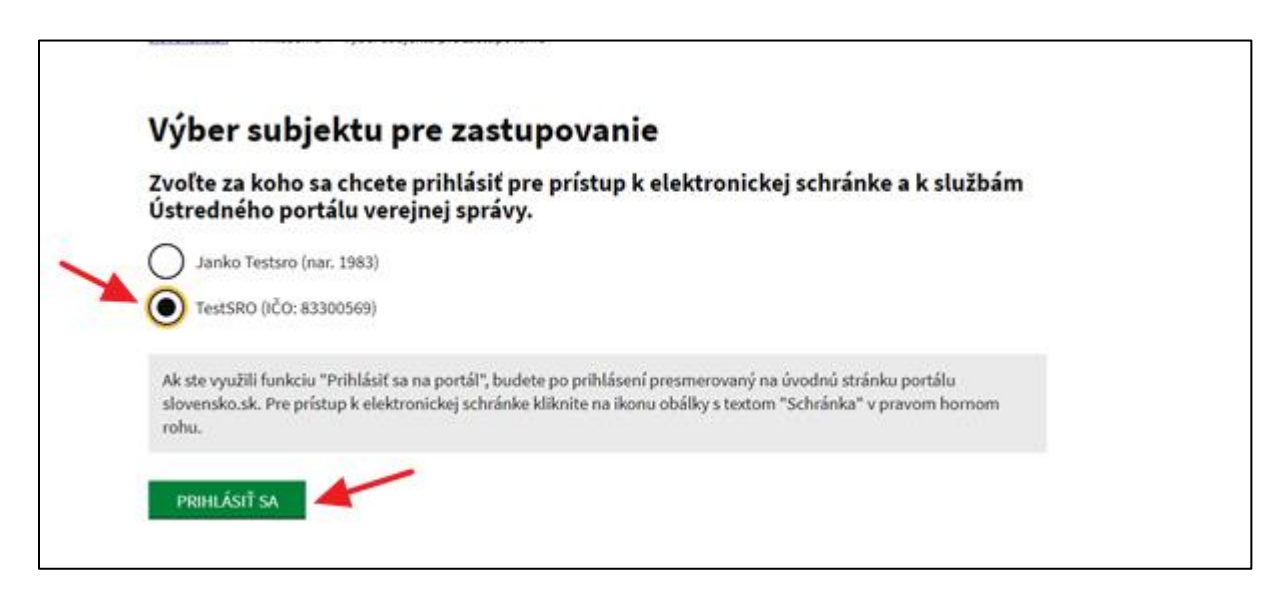

4. Pri prvotnom prihlásení sa používateľa, systém vyžaduje doplniť kontaktné údaje.

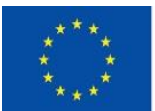

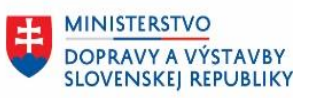

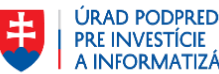

úrad podpredsedu vlády sr pre investície a informatizáciu

| A M M                       | ÚRAD<br>VEREJNÉHO<br>ZDRAVOTNÍCTVA<br>SLOVENSKEJ<br>REPUBLIKY |
|-----------------------------|---------------------------------------------------------------|
| Aktualizác                  | ia informácií o účte                                          |
| Prihlasovacie meno          |                                                               |
| 376D481E-63D1-484C-B590-21E | E03C1E2A7D                                                    |
| E-mail                      |                                                               |
| Meno                        |                                                               |
|                             |                                                               |
| Priezvisko                  |                                                               |
|                             |                                                               |
|                             |                                                               |
| Odoslať                     |                                                               |
|                             |                                                               |
|                             |                                                               |
|                             |                                                               |

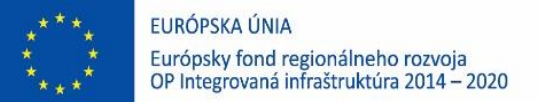

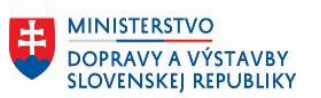

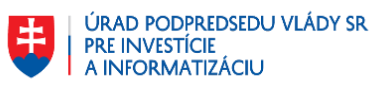

### 2.2 Postup pre konateľa na vyplnenie žiadosti do Zberového modulu

5. Po prihlásení sa na verejný portál ÚVZ SR, sa vám otvorí úvodná obrazovka:

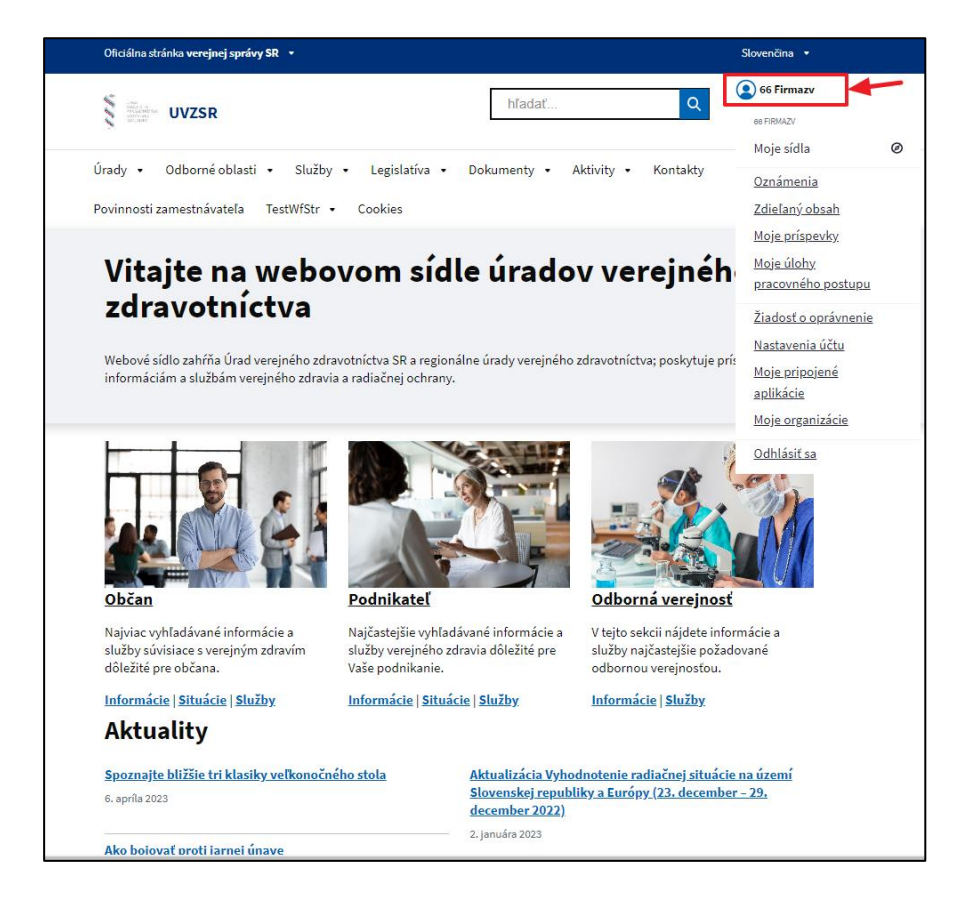

 Formulár pre podanie externej žiadosti o pridelenie prístupu externých používateľov nájdete v menu **po kliknutí na meno** prihláseného používateľa – položka – "Žiadosť o oprávnenie"

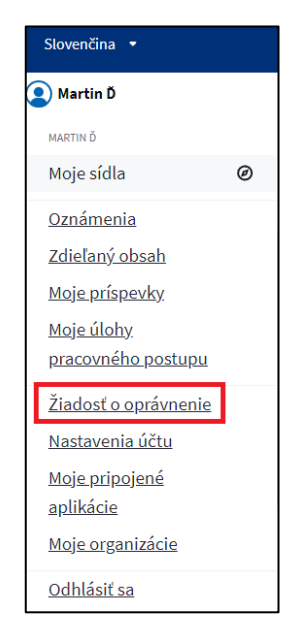

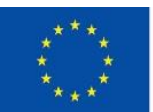

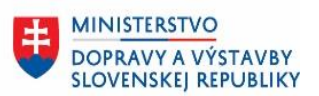

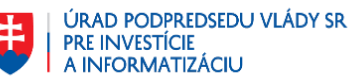

- 7. Na obrazovke "Žiadosť o úpravu prístupov externých používateľov" vyberte o aký úkon máte záujem.
  - A) Pre vytvorenie nového používateľa, ktorý má zastupovať Vašu spoločnosť, zvoľte "Žiadosť o registráciu nového používateľa" – Po schválení žiadosti mu budú zaslané prihlasovacie údaje.

| Žiado Výberoi | sť o registráciu nového používateľa<br>1 tejto možnosti, začnete proces registrácie nového používateľa.                       |
|---------------|----------------------------------------------------------------------------------------------------|
| Prida         | ie oprávnení registrovaného používateľa                                                                                       |
| Vyberoi       | a tejto možnosti, začnete proces dodatočného pridania svojich opravneni alebo oprávneni iného používateli                     |
| Výberor       | anie opravneni registrovaneho pouzivatela<br>1 tejto možnosti, začnete proces odobratia oprávnení registrovaného používateľa. |
| Výbero        | t tejto možnosti, začnete proces odobratia oprävneni registrovaného použivateľa.                                              |
| Pokračovat    | Zrušiť žiadosť                                                                                                    |

- B) Pre vytvorenie vlastného prístupu ako konateľa spoločnosti zvoľte "Pridanie oprávnení registrovaného používateľa"
- Pri registrácií nového používateľa vyplňte údaje o používateľovi zadané údaje musia byť uvedené správne v prípade nesprávne uvedených údajov nebude možné používateľa zaregistrovať.

| Žiadosť o                                      | registráciu                                         | u nového používateľa                                                                            |
|------------------------------------------------|-----------------------------------------------------|-------------------------------------------------------------------------------------------------|
| Informácie o r                                 | ovoregistrovan                                      | iom používateľovi                                                                               |
| Tituly pred menom                              | (nepovinný údaj)                                    |                                                                                                 |
| Ing.                                           |                                                     |                                                                                                 |
| Meno                                           |                                                     |                                                                                                 |
| Ferko                                          |                                                     |                                                                                                 |
| Priezvisko                                     |                                                     |                                                                                                 |
| Mrkvička                                       |                                                     |                                                                                                 |
| Osobný e-mail pra                              | ovníka                                              |                                                                                                 |
| ferko.mrkvicka@g                               | mail.com                                            |                                                                                                 |
| Telefónne číslo                                |                                                     |                                                                                                 |
| 0912586635                                     |                                                     |                                                                                                 |
| Súhlasím <u>sc</u><br>komunikáci<br>Pokračovať | <u>spracovaním mojich</u><br>= k žiadosti<br>Späť Z | <u>n osobných údajov</u> v rozsahu telefónne číslo a emailová adresa za účelom<br>rušiť žiadosť |
| Podrobné informá                               | ie                                                  |                                                                                                 |

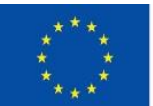

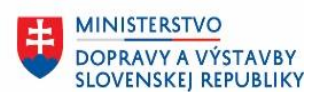

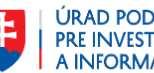

#### V prípade, ak žiadate o oprávnenia za oblasti:

- Radiačná ochrana
- Hygiena životného prostredia •
- Preventívne pracovné lekárstvo •

je IČO spoločnosti, za ktorú ste prihlásený, automaticky predvyplnené a je potrebné len vybrať oblasť zberu, pre ktorú žiadate prístup.

#### V prípade, ak žiadate o oprávnenia za oblasť:

- Epidemiológia •
  - Je potrebné vyplniť údaje:
    - Kód PZS (12 miestny kód Poskytovateľa zdravotnej starostlivosti) 0
    - Kód lekára (9 miestny kód lekára, pre ktorého sa žiada prístup) 0

Pridať prílohu s poverením lekára zastupovať poskytovať PZS vo formáte .pdf

| Žiadosť o registráciu nového používateľa                                        |
|---------------------------------------------------------------------------------|
| Poskytovanie údajov za                                                          |
| Radiačnú ochranu                                                                |
| Preventívne pracovné lekárstvo                                                  |
| Epidemiológiu<br>Kód PZS                                                        |
| Kód lekára                                                                      |
| Nemocničný epidemiológ<br>Lekár prvého kontaktu<br>Hygienu životného prostredia |
| Pridať prílohu<br>(.pdf - max. veľkosť 5MB)                                     |
| Odoslať žiadosť > Späť Zrušiť žiadosť                                           |
| Podrobné informácie                                                             |

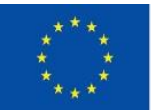

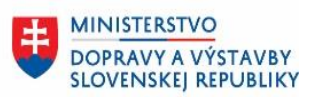

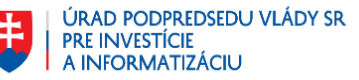

 Ak chcete vykonať opravu vlastných oprávnení alebo oprávnení existujúceho používateľa – vyplňte vlastný email (zadaný pri prvom prihlásení) alebo email registrovaného používateľa a nastavte cieľové oprávnenia používateľa.

| Žiadosť o úpravu pridelených oprávnení                    |
|-----------------------------------------------------------|
| Informácie o osobe, pre ktorú je žiadosť určená           |
| E-mail používateľa, pre ktorého chcete upraviť oprávnenia |
|                                                           |
| Nastavte cieľové oprávnenia zadaného používateľa          |
| Radiačnú ochranu                                          |
| Preventívne pracovné lekárstvo                            |
| Epidemiológiu                                             |
| Kód PZS                                                   |
|                                                           |
| Kód lekára                                                |
|                                                           |
| Nemocničný epidemiológ                                    |
| Lekár prvého kontaktu                                     |
| Hygienu životného prostredia                              |
| Pridať prílohu                                            |
| (.pdf - max. veľkosť 5MB)                                 |
|                                                           |
| Odoslať žiadosť > Späť Zrušiť žiadosť                     |
| Podrobné informácie                                       |

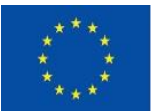

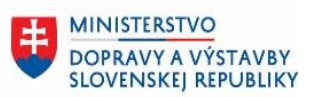

• Ak chcete odobrať oprávnenia používateľovi zadajte email registrovaného používateľa a vyberte oprávnenia, ktoré majú byť odobraté.

| Žiadosť o odobratie pridelených oprávnení                 |
|-----------------------------------------------------------|
| Informácie o osobe, pre ktorú je žiadosť určená           |
| E-mail používateľa, pre ktorého chcete odobrať oprávnenia |
| Nastavte, ktoré oprávnenia majú byť odobraté              |
| Radiačnú ochranu                                          |
| Preventívne pracovné lekárstvo                            |
| Epidemiológiu<br>Kód PZS                                  |
|                                                           |
| Kód lekára                                                |
|                                                           |
| Nemocničný epidemiológ                                    |
| Lekár prvého kontaktu                                     |
| Hygienu životného prostredia                              |
| Odoslať žiadosť > Späť Zrušiť žiadosť                     |
| Podrobné informácie                                       |

8. Po vyplnení údajov žiadosti a priložení všetkých príloh kliknite na tlačidlo "Odoslať žiadosť".

Informácia o úspešnom odoslaní žiadostí sa Vám zobrazí na obrazovke a na Váš email príde potvrdzujúci email o zaregistrovaní žiadosti.

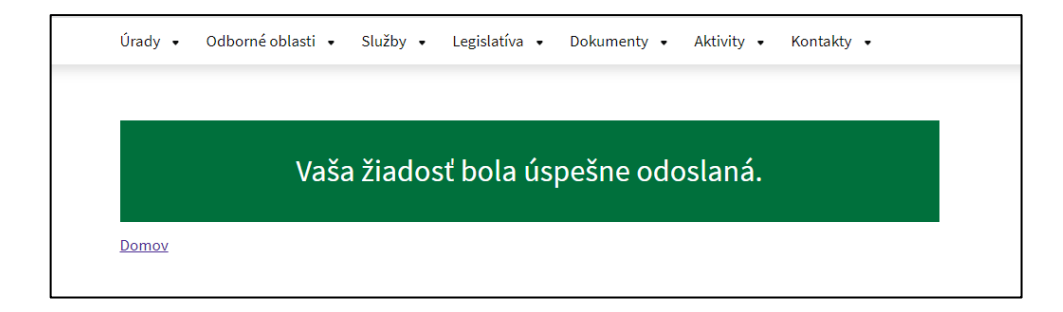

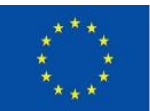

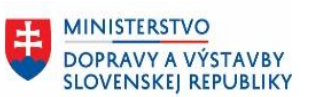

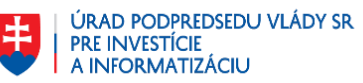

9. Systém na základe podanej žiadosti, uvedených **údajov** a **priložených príloh** vytvorí potrebné nastavenie prístupov pre jednotlivých používateľov.

Pokiaľ ste žiadali prístupy pre svojich pracovníkov a schvaľovací proces bol úspešný, **systém im zašle** okrem notifikácie o výsledku odsúhlasenia prístupu aj **prístupové údaje** na ich prvotné príhlásenie sa.

Pokiaľ ste žiadali prístup pre seba (ako konateľa) a schvaľovací proces bol úspešný, **systém** vám zašle notifikáciu o výsledku odsúhlasenia prístupu. Na ďalšie prihlásenie sa do systému vždy použijete svoje prihlásenie cez občiansky preukaz.

### 3. Záver

V prípade otázok kontakujte: <u>externe.ziadosti@uvzsr.sk</u>